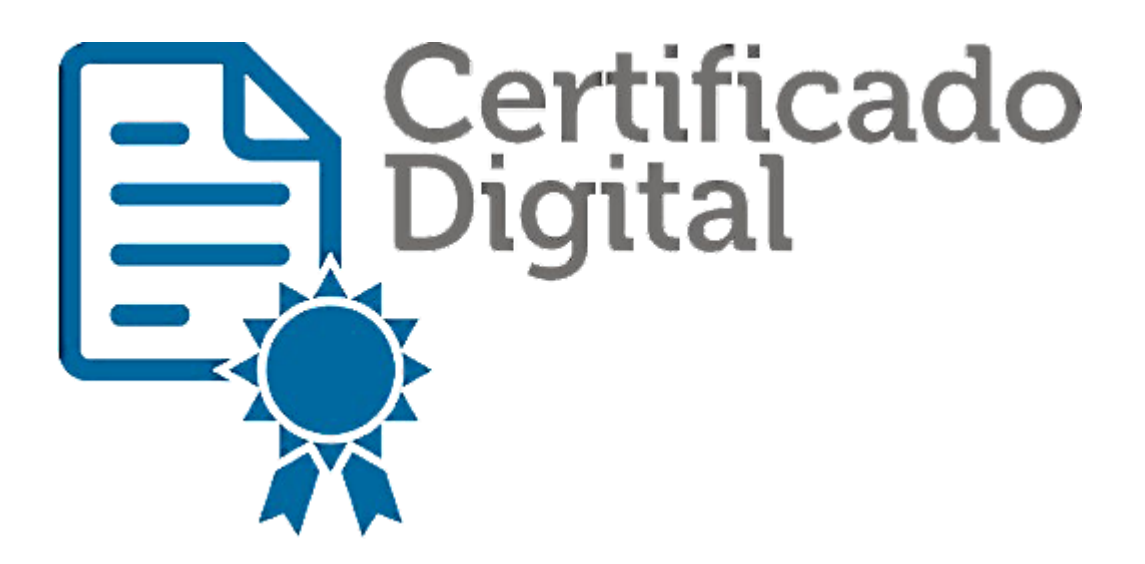

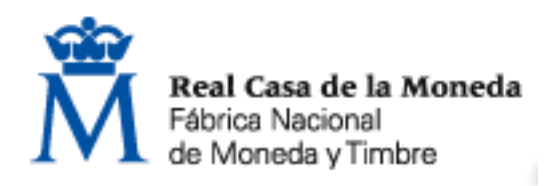

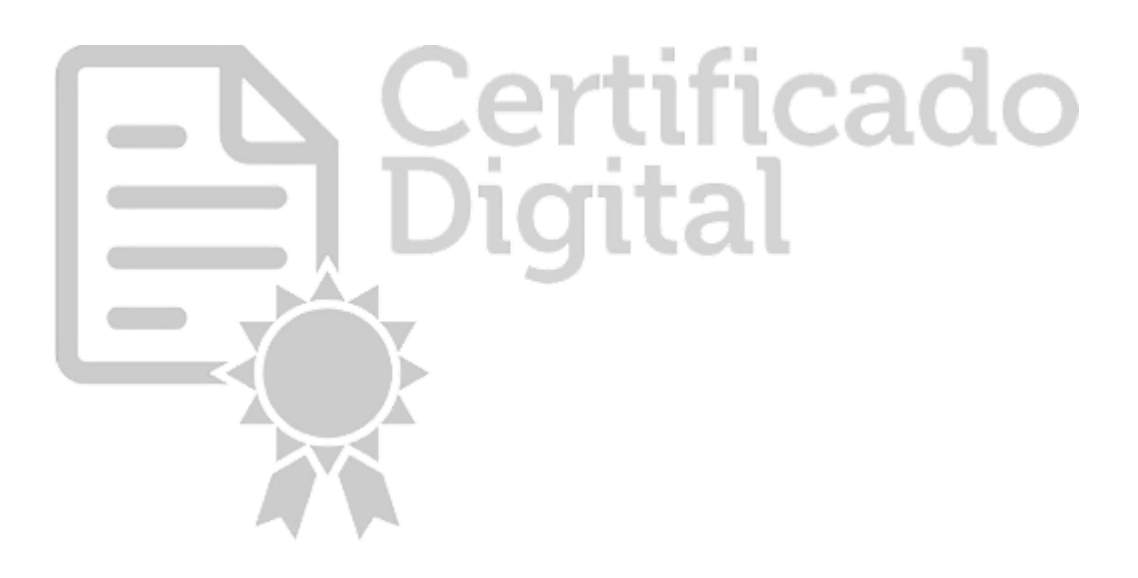

El **Certificado digital FNMT de Persona Física** es la certificación electrónica expedida por la FNMT-RCM que vincula a su suscriptor con unos Datos de verificación de Firma y confirma su identidad.

Este certificado, también conocido como Certificado de Ciudadano o de Usuario, es un documento digital que contiene sus datos identificativos. Le permitirá identificarse en Internet e intercambiar información con otras personas y organismos con la garantía de que sólo Ud. y su interlocutor pueden acceder a ella.

## Para solicitar nuestro <u>Certificado Electrónico</u> <u>de Persona Física</u> deberemos acceder a la siguiente dirección:

https://www.sede.fnmt.gob.es/certificados/persona -fisica

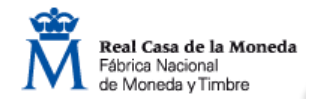

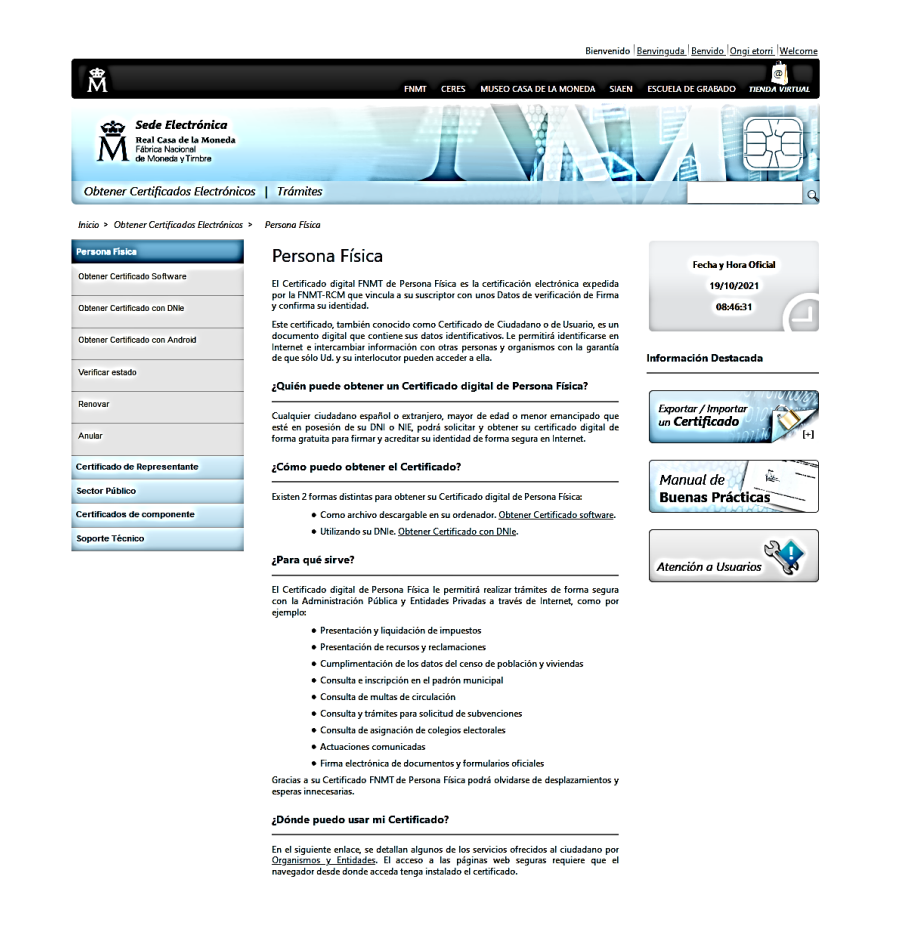

Existen 2 formas distintas para obtener su Certificado digital de Persona Física:

Como archivo descargable en su ordenador. <u>Obtener</u> <u>Certificado</u> <u>software</u>.

Utilizando su DNIe. <u>Obtener</u> <u>Certificado con</u> <u>DNIe</u>.

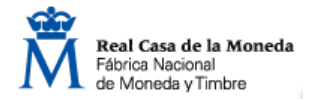

## Como archivo descargable en su ordenador. Obtener Certificado software.

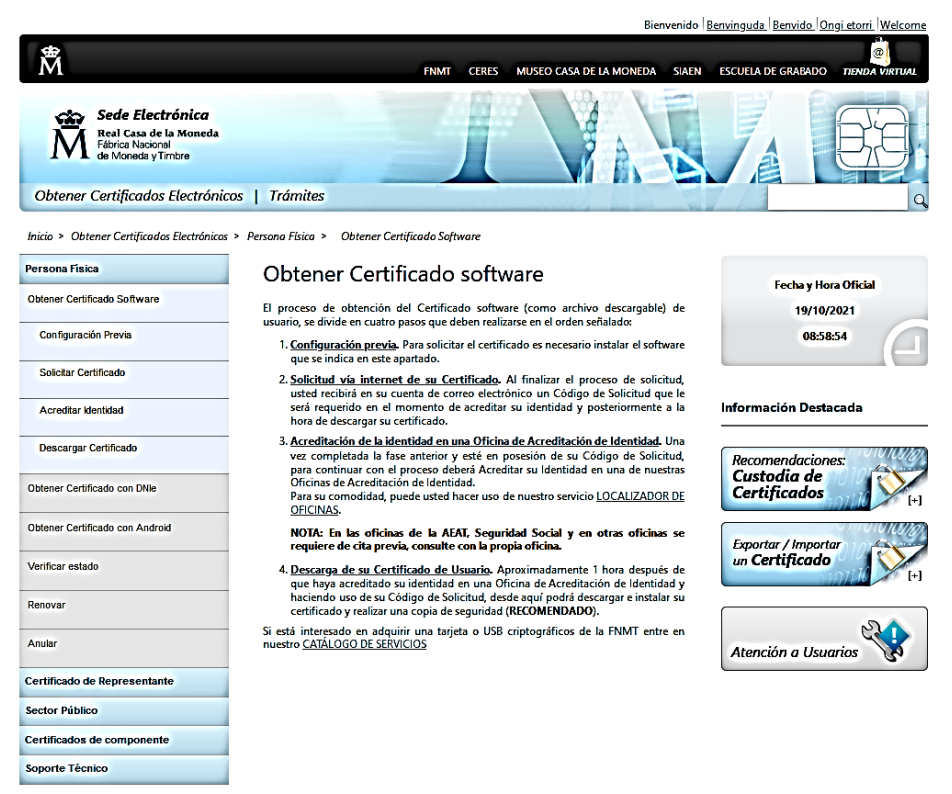

## **Realizaremos estos 4 pasos**

Configuración<br/>previaSolicitud vía<br/>internet de su<br/>CertificadoAcreditación de la<br/>identidad en una<br/>Oficina de<br/>Acreditación de<br/>IdentidadDescarga de su<br/>Certificado de<br/>Usuario

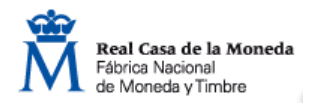

# 1. Configuración previa

Antes de comenzar con el proceso de solicitud de su Certificado, deberá instalar el software necesario para la generación de claves:

**CONFIGURADOR FNMT-RCM** 

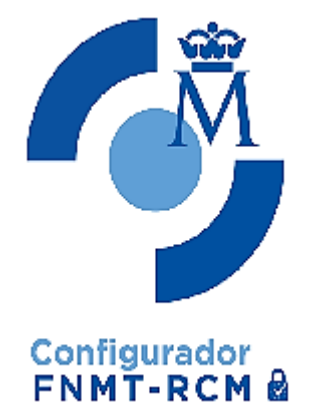

Área de Descarga de Configurador FNMT

AUTOFIRMA

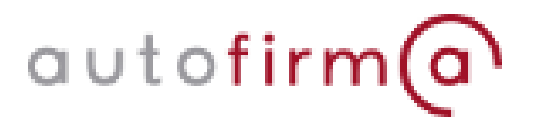

Área de Descarga de la web Firma Electrónica

## **IMPORTANTE**

- No formatear el ordenador, entre el proceso de solicitud y el de descarga del certificado.
- Se debe realizar todo el proceso de obtención desde el mismo equipo y mismo usuario.

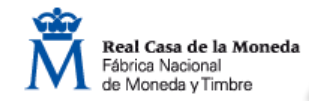

# 2. Solicitar certificado

Una vez instalado el software, accederemos a la página de solicitud. Donde encontraremos el siguiente formulario:

#### SOLICITUD DE CERTIFICADO FNMT DE PERSONA FÍSICA

Para tramitar la solicitud de su Certificado FNMT de Persona Física, por favor introduzca la información requerida:

| Nº DEL DOCUMENTO DE IDENTIFICACIÓN       |  |
|------------------------------------------|--|
| PRIMER APELLIDO(tal y como aparece en su |  |
| documento de identificación)             |  |
| CORREO ELECTRÓNICO                       |  |
| Confirme aquí su CORREO ELECTRÓNICO      |  |

#### INSTRUCCIONES:

- Recuerde que para evitar problemas en la solicitud y descarga de su certificado es necesario haber configurado correctamente su navegador. En nuestra sede electrónica encontrará el software de configuración automática.
- El nº del documento de identificación (NIF / NIE) deberá tener una longitud de 9 caracteres. Rellene con ceros a la izquierda si es necesario
- Asegúrese de que el correo electrónico asociado a su certificado es correcto, ya que a través de éste se enviarán todas las notificaciones sobre el ciclo de vida de su certificado.

Pulse aquí para consultar y aceptar las condiciones de expedición del certificado

IMPORTANTE Pulsar esta opción para aceptar condiciones

Enviar petición

IMPORTANTE: Con la emisión de su nuevo certificado FNMT de Persona Física el solicitante autoriza a la FNMT-RCM a revocar y dejar sin efecto cualquier certificado del mismo tipo que la FNMT-RCM le haya emitido con carácter previo e idénticos nombre, apellidos y NIF.

Una vez enviada la petición se le enviará a su correo electrónico el <u>código de solicitud</u> que deberá presentar en la Oficina de Acreditación

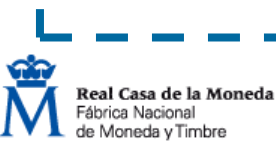

# 3. Acreditar identidad

Tras haber realizado la <u>configuración previa (paso 1)</u> y haber completado la <u>solicitud de su certificado (paso</u> <u>2)</u>, ya estará en posesión de su Código de Solicitud.

Para continuar el solicitante y futuro titular del certificado deberá acudir personalmente a una Oficina de Acreditación de Identidad para acreditar su propia identidad.

### ¿Dónde puede acreditar su identidad?

La FNMT ha habilitado más de 2.400 Oficinas de Acreditación de Identidad distribuidas por todo el territorio nacional.

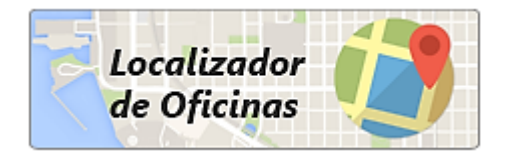

LOCALIZADOR DE OFICINAS

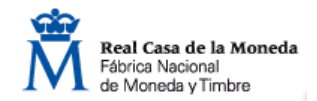

## Documentación necesaria para acreditar identidad:

El solicitante del certificado deberá presentarse en una de nuestras Oficinas de Acreditación de Identidad para acreditar sus datos por el <u>documento de identidad</u> <u>válido, vigente y en formato original</u> o en su defecto, una fotocopia compulsada oficialmente.

#### Ciudadano de nacionalidad española:

- Código de solicitud que le ha sido remitido a su cuenta de correo electrónico
- El Documento Nacional de Identidad (DNI), pasaporte o carné de conducir

#### Ciudadano de la Unión Europea:

- Código de solicitud que le ha sido remitido a su cuenta de correo electrónico
- Documento Nacional de Identificación de Extranjeros donde conste el NIE junto con Pasaporte o documento de identidad de país de origen
- 0
- Certificado de Ciudadano de la Unión donde conste el NIE junto con Pasaporte o documento de identidad de país de origen
- 0
- Documento oficial de concesión del NIF/NIE, junto con el pasaporte o el documento de identidad del país de origen

#### Ciudadano extranjero:

- Código de solicitud que le ha sido remitido a su cuenta de correo electrónico
- Tarjeta Roja/Verde/Blanca de Identificación de Extranjeros donde consta el NIE junto con el pasaporte
- 0
- Documento oficial de concesión del NIF/NIE junto con el pasaporte

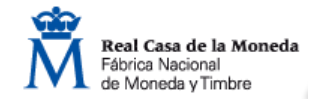

## 4. Descargar Certificado

Una vez haya acreditado su identidad en la oficina seleccionada y haciendo uso de su Código de Solicitud, puede proceder a descargar e instalar su certificado en el siguiente enlace:

https://www.sede.fnmt.gob.es/certificados/persona-fisica/obtenercertificado-software/descargar-certificado

Para descargar el certificado debe usar el mismo ordenador y el mismo usuario con el que realizó la solicitud e introducir los datos requeridos exactamente tal y como los introdujo entonces.

| DESCARGAR CERTIFICADO | FNMT DE PERSONA FÍSICA |  |
|-----------------------|------------------------|--|
|                       |                        |  |

Para descargar e instalar su certificado introduzca la siguiente información:

| Nº DEL DOCUMENTO DE IDENTIFICACIÓN               |                            |                                    |
|--------------------------------------------------|----------------------------|------------------------------------|
| PRIMER APELLIDO                                  |                            |                                    |
| CÓDIGO DE SOLICITUD                              |                            | IMPORTANTE                         |
| Pulse aquí para consultar y aceptar las condicio | nes de uso del certificado | Pulsar esta opción<br>para aceptar |
| Decement Términe on Constituine on Decement      | 0.00                       |                                    |

Recuerde que, en caso de haber llevado a cabo la solicitud del certificado con una tarjeta u otro dispositivo criptográfico, antes de realizar la descarga, debe asegurarse de que dicho dispositivo está listo para ser usado. En otro caso, la instalación del certificado deberá llevarla a cabo en el mismo equipo en el que realizó la solicitud.

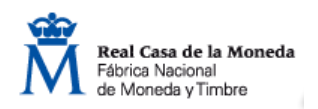

## Utilizando su DNIe Obtener Certificado con DNIe

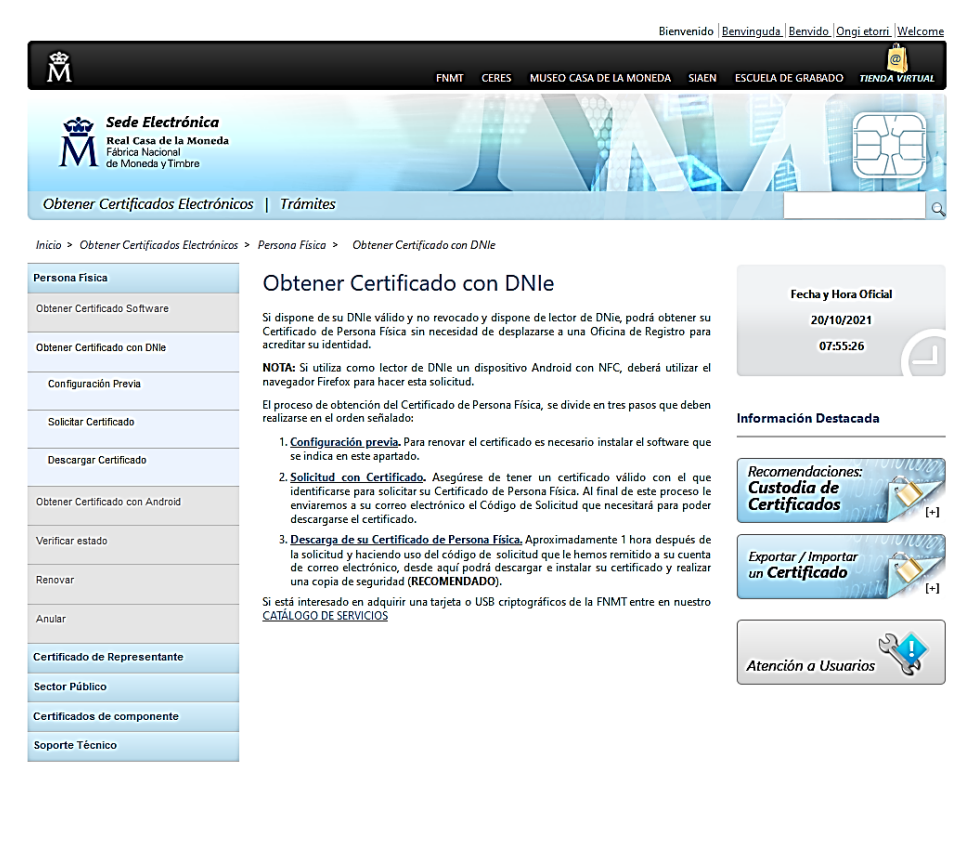

Si dispone de su DNIe válido y no revocado y dispone de lector de DNIe, podrá obtener su Certificado de Persona Física sin necesidad de desplazarse a una Oficina de Registro para acreditar su identidad.

**NOTA**: Si utiliza como lector de DNIe un dispositivo Android con NFC, deberá utilizar el navegador Firefox para hacer esta solicitud.

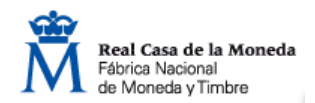

## Utilizando su DNIe Obtener Certificado con DNIe

Si seleccionamos esta opción, realizaremos estos 3 pasos:

Configuración previa Solicitud con Certificado

## Descarga de su Certificado de Persona Física

### <u>NOTA</u>

Este modo de obtención del certificado, puede parecer más rápido porque no requiere la acreditación de la identidad pero puede resultar más complicado de realizar puesto que los lectores de DNIe en ocasiones ofrecen una respuesta inestable que no proporcionará el resultado esperado.

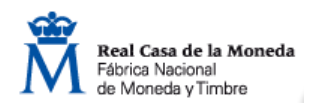

# 1. Configuración previa

Antes de comenzar con el proceso de solicitud de su Certificado, deberá instalar el software necesario para la generación de claves:

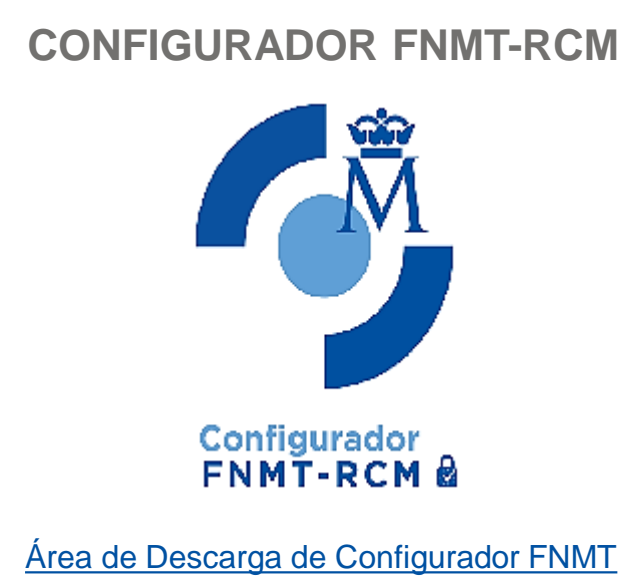

**AUTOFIRMA** 

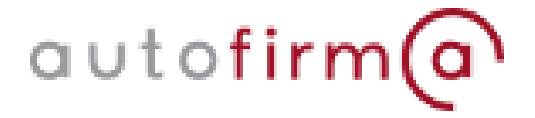

Área de Descarga de la web Firma Electrónica

### SOFTWARE NECESARIO PARA LEER DNIe

Para el uso del DNIe es necesario instalar el software criptográfico DNIe e instalar también los certificados raíces del DNIe

Área de Descargas de la web del dni electrónico

#### **IMPORTANTE**

- No formatear el ordenador, entre el proceso de solicitud y el de descarga del certificado.
- Se debe realizar todo el proceso de obtención desde el mismo equipo y mismo usuario.

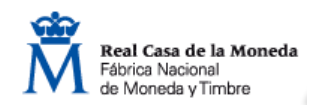

# **2. Solicitar certificado con DNIe**

## Una vez instalado el software, accederemos a la página de solicitud.

| Â                                                                                                    | e <mark>e</mark> j                                                                      |
|----------------------------------------------------------------------------------------------------|-----------------------------------------------------------------------------------------|
| IVI                                                                                                    | FNMT CERES MUSEO CASA DE LA MONEDA SIAEN ESCUELA DE GRABADO TIENDA VIRTUAL              |
| Sede Electrónica<br>Real Casa de la Moneda<br>Fábrica Nacional<br>de Moneda y Timbre<br>Certificados   Trámites |                                                                                         |
| Inicio > Certificados > Persona Física > Ob                                                                     | tener Certificado con DNIe > Solicitar Certificado                                      |
| Persona Física                                                                                                  | Configuración Solicitud Descarga                                                        |
| Obtener Certificado Software                                                                                    |                                                                                         |
| Obtener Certificado con Android                                                                                 |                                                                                         |
| Obtener Certificado con DNIe                                                                                    | 2. Solicitar Certificado con DNIe                                                       |
| Consideraciones Previas                                                                                         | Seguridad de Windows                                                                    |
| Solicitar Certificado                                                                                           | Confirmar certificado Para confirmar este certificado. Para confirmar este certificado. |
| Descargar Certificado                                                                                           | cettificado correcto, haga clic en Cáncelar.                                            |
| Copia de Seguridad                                                                                              |                                                                                         |
| Verificar estado                                                                                                |                                                                                         |
| Renovar                                                                                                    | Aceptar Cancelar                                                                        |
| Anular                                                                                                    |                                                                                         |
| Certificado de Representante                                                                                    |                                                                                         |
| Administración Pública                                                                                          |                                                                                         |
| Certificados de componente                                                                                      |                                                                                         |
| Soporte Técnico                                                                                                 |                                                                                         |
|                                                                                                    |                                                                                         |

Aquí, automáticamente, el sistema arrojará una ventana donde tendremos que seleccionar nuestro certificado válido de DNIe instalado en el paso anterior, con el que identificarnos para poder solicitar nuestro Certificado de Persona Física.

Al final de este proceso recibiremos en nuestro correo electrónico el Código de Solicitud que necesitaremos para poder descargar el certificado.

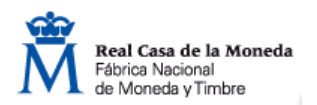

## 3. Descargar Certificado

Aproximadamente 1 hora después de la solicitud y haciendo uso del código de solicitud recibido en nuestra cuenta de correo electrónico, desde aquí podrá descargar e instalar su certificado y realizar una copia de seguridad

https://www.sede.fnmt.gob.es/certificados/persona-fisica/obtenercertificado-con-dnie/descargar-certificado

Para descargar el certificado debe usar el mismo ordenador y el mismo usuario con el que realizó la solicitud e introducir los datos requeridos exactamente tal y como los introdujo entonces.

| DESCARGAR CERTIFICADO FNMT DE PERSONA FÍSICA                                  |                 |                                  |  |  |
|-------------------------------------------------------------------------------|-----------------|----------------------------------|--|--|
| Para descargar e instalar su certificado introduzca la siguiente información: |                 |                                  |  |  |
| Nº DEL DOCUMENTO DE IDENTIFICACIÓN                                            |                 |                                  |  |  |
| PRIMER APELLIDO                                                               |                 |                                  |  |  |
| CÓDIGO DE SOLICITUD                                                           |                 | IMPORTANTE<br>Pulsar esta opción |  |  |
| Pulse aquí para consultar y aceptar las condiciones de uso del certificado    |                 | para aceptar                     |  |  |
| Descargar Términos y Condiciones Descarg                                      | gar Certificado | condiciones                      |  |  |

Recuerde que, en caso de haber llevado a cabo la solicitud del certificado con una tarjeta u otro dispositivo criptográfico, antes de realizar la descarga, debe asegurarse de que dicho dispositivo está listo para ser usado. En otro caso, la instalación del certificado deberá llevarla a cabo en el mismo equipo en el que realizó la solicitud.

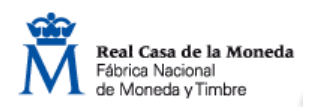

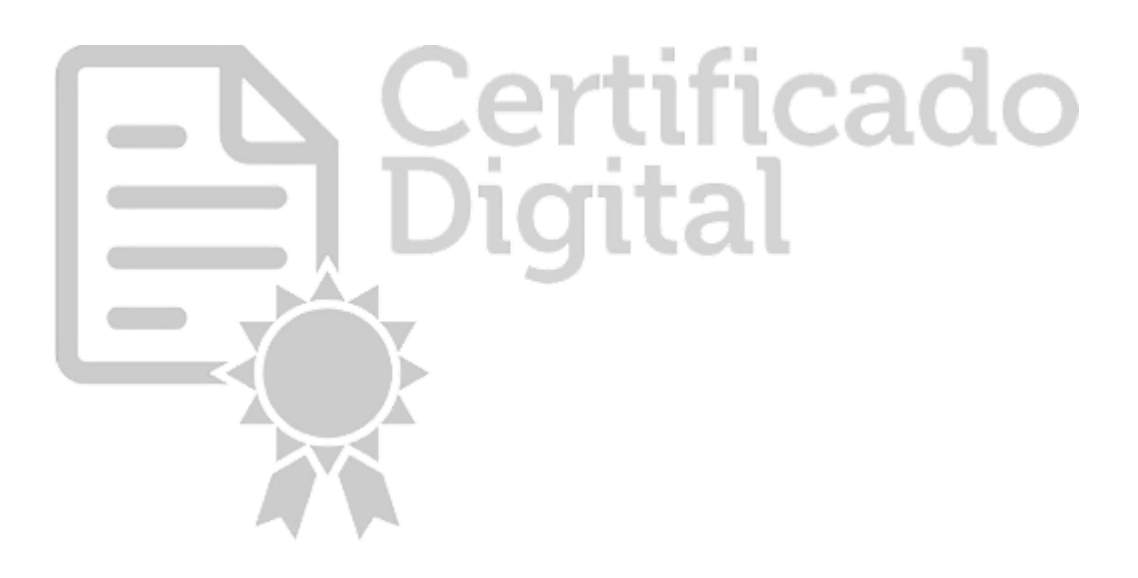